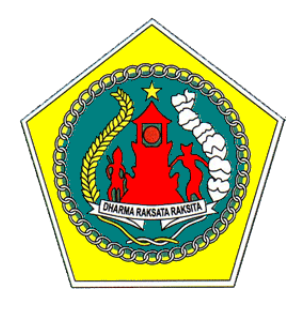

PEMERINTAH KABUPATEN GIANYAR BADAN PENGELOLAAN KEUANGAN DAN ASET DAERAH

# PANDUAN PENGGUNAAN E-SPTPD ONLINE

VERSION 1.2 UPDATE 31/08/2022

> GIANYAR 2022

# A. LOGIN E-SPTPD

- 1. Pastikan perangkat komputer/laptop/smartphone Anda terkoneksi dengan jaringan internet.
- 2. Buka *internet browser* pada komputer/laptop/smartphone Anda. Aplikasi *internet browser* yang dapat digunapkan di antaranya: Internet Explorer, Mozila Firefox, Google Chrome, Opera, Safari, dan Microsoft Edge.
- 3. Masukkan alamat website E-SPTPD pada *internet browser*, dengan alamat: https://e-sptpd.gianyarkab.go.id.
- 4. Setelah alamat website berhasil dibuka, maka akan ditampilkan seperti gambar di bawah ini.

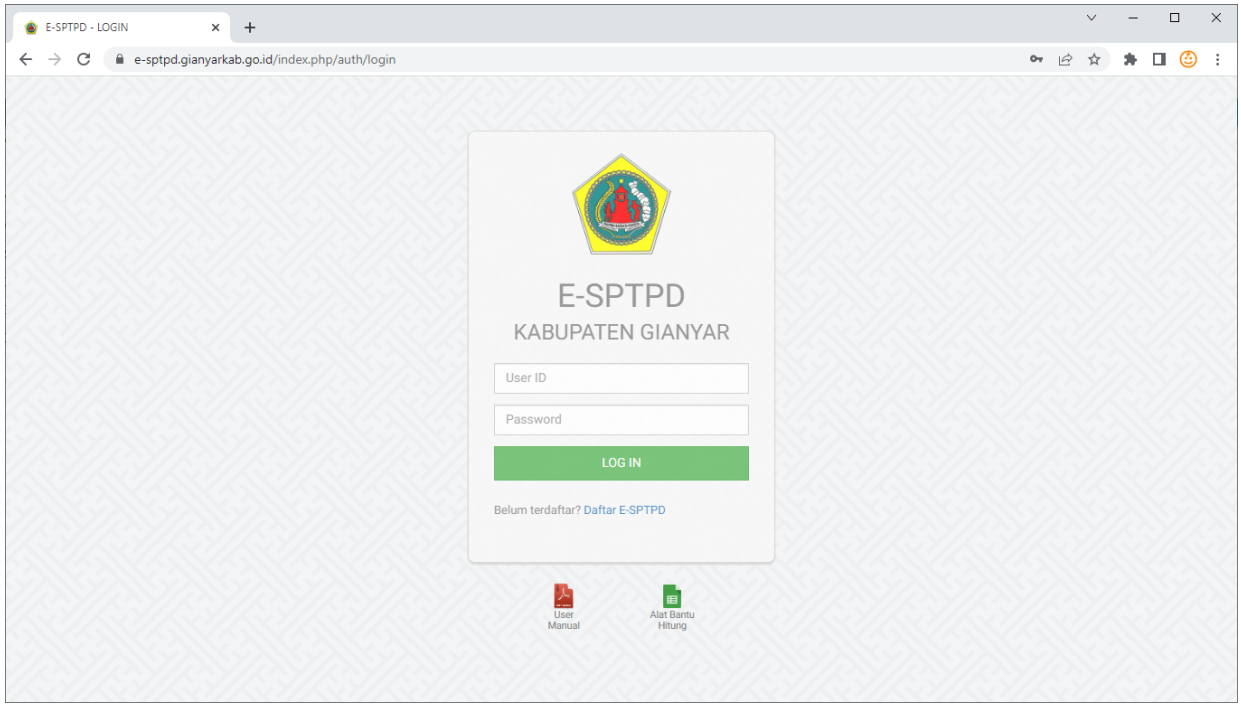

Gambar 1. Halaman Login

- 5. Masukkan *User ID* dan *Password* pada *form login*. Gunakan User ID dan Password yang telah didaftarkan di BPKAD. User ID berupa e-mail yang didaftarkan.
- 6. Setelah berhasil login ke dalam sistem, maka akan muncul tampilan seperti gambar berikut:

| 🖻 📹 🔹 E-SPTPD KAB                                                                                                    | E-SPTPD KABUPATEN G X + V                                                                            |             |                    |                     |         |           |           |      | ٥ | × |
|----------------------------------------------------------------------------------------------------|----------------------------------------------------------------------------------------------------|-------------|--------------------|---------------------|---------|-----------|-----------|------|---|---|
| $\leftrightarrow$ $\rightarrow$ $\heartsuit$ $\textcircled{a}$                                                                                    | $\leftarrow$ $\rightarrow$ $\heartsuit$ $\textcircled{a}$ $\odot$ 192.168.12.37/wp/index.php/beranda |             |                    |                     |         |           |           | \$ L | ß |   |
|                                                                                                    | E-SPTPD                                                                                              | Lapor Pajak | 🔳 Daftar Tagihan 👻 | 🔳 Daftar Pembayaran | Bantuan | L Profile | C+ Keluar |      |   |   |
| Selamat Datang di Sistem Informasi Pelaporan Wajib Pajak<br>Sampaikan laporan pajak Anda sebelum tanggal 15 setiap bulannya.<br>Laporkan Sekarang |                                                                                                    |             |                    |                     |         |           |           |      |   |   |
|                                                                                                    |                                                                                                    |             |                    |                     |         |           |           |      |   |   |

Gambar 2. Halaman Depan E-SPTPD

# B. MENU LAPOR PAJAK

- 1. Untuk melaporkan pajak klik menu **Lapor Pajak**. Selanjutnya akan muncul form isian SPTPD.
- 2. Pada form isian SPTPD terdapat 11 (sebelas) baris data, yaitu:
  - a. NPWPD;
  - b. Masa Pajak;
  - c. Tahun Pajak;
  - d. Jatuh Tempo;
  - e. Omzet (Rp);
  - f. Service (Rp);
  - g. Tarif (%);
  - h. Pajak (Rp);
  - i. Service Tax (Rp);
  - j. Total (Rp); dan
  - k. Dokumen Pendukung.

Dari sebelas baris data tersebut yang perlu diisi, yaitu NPWPD, Masa Pajak, Tahun Pajak, Omzet (Rp), Service (Rp), dan Dokumen Pendukung.

- 3. Pilih NPWPD yang akan dimasukkan data pajaknya. Secara otomatis Tarif (%) akan menyesuaikan sesuai jenis pajak dari NPWPD yang dipilih.
- 4. Isi jumlah omzet pada kolom omzet. Ketika mengisi jumlah omzet maka secara otomatis akan muncul jumlah pajak pada kolom Pajak (Rp).
- 5. Isi jumlah service pada kolom service. Ketika mengisi jumlah service maka secara otomatis akan muncul jumlah *service tax* pada kolom Service Tax (Rp).
- Klik Browse untuk memilih file pendukung yang akan di-upload. Jenis file yang diperbolehkan adalah JPG, JPEG, PNG, PDF, ZIP, dan RAR dengan ukuran maksimal 10 MB. Kolom ini bersifat optional (boleh tidak diisi). Namun nanti masih bisa di-upload melalui menu Daftar Tagihan.
- 7. Beri tanda centang pada pernyataan untuk menyetujui data yang akan dikirim.

#### Catatan:

Untuk pilihan Pajak Hotel terdapat tambahan data pendukung yaitu Jumlah Kamar, Tingkat Hunian Kamar, dan Jumlah Karyawan. Data tersebut diisi sesuai dengan kondisi terkini Wajib Pajak pada masa pajak dilaporkan.

| SPTPD                                                                               |                                                                                                    |                                   |                          |  |  |  |  |  |  |  |  |
|-------------------------------------------------------------------------------------|----------------------------------------------------------------------------------------------------|-----------------------------------|--------------------------|--|--|--|--|--|--|--|--|
| NPWPD                                                                               |                                                                                                    |                                   |                          |  |  |  |  |  |  |  |  |
| Masa dan Tahun Pajak                                                                | 1.1338.03.01 - PAJAK HUTEL - THE RU                                                                                            | YAL PURNAMA/P                     | PANGHEGAR BALI MANAJEMEN |  |  |  |  |  |  |  |  |
| Omzet (Rn)                                                                          | AGUSTUS                                                                                                    | ~                                 | 2022                     |  |  |  |  |  |  |  |  |
| Service (Rp)                                                                        |                                                                                                    |                                   |                          |  |  |  |  |  |  |  |  |
| Tarif (%)                                                                           |                                                                                                    |                                   |                          |  |  |  |  |  |  |  |  |
|                                                                                     | 10.00                                                                                                    |                                   |                          |  |  |  |  |  |  |  |  |
| Рајак (Кр)                                                                          | 0                                                                                                    |                                   |                          |  |  |  |  |  |  |  |  |
| Service Tax (Rp)                                                                    | 0                                                                                                    |                                   |                          |  |  |  |  |  |  |  |  |
| Total (Rp)                                                                          | 0                                                                                                    |                                   |                          |  |  |  |  |  |  |  |  |
| Dokumen Pendukung                                                                   | Upload Dokumen Pendukung                                                                                                    | Upload Dokumen Pendukung Q Browse |                          |  |  |  |  |  |  |  |  |
| Tipe file yang diperbolehkan: JPG, JPEG, PNG, PDF, ZIP, RAR. Ukuran maksimal: 10 MB |                                                                                                    |                                   |                          |  |  |  |  |  |  |  |  |
|                                                                                     | Dalam rangka pemuktahiran data wajib pajak, mohon agar mengisi data tambahan untuk hotel/penginapan sesuai kolom di bawah ini: |                                   |                          |  |  |  |  |  |  |  |  |
| Jumlah Kamar                                                                        |                                                                                                    |                                   |                          |  |  |  |  |  |  |  |  |
| Tingkat Hunian Kamar (%)                                                            |                                                                                                    |                                   |                          |  |  |  |  |  |  |  |  |
| Jumlah Karyawan                                                                     |                                                                                                    |                                   |                          |  |  |  |  |  |  |  |  |
|                                                                                     | SIMPAN                                                                                                    |                                   |                          |  |  |  |  |  |  |  |  |

Gambar 3. Form Isian SPTPD Pajak Hotel

Data Tingkat Hunian Kamar diisi rata-rata persentase tingkat hunian pada masa pajak yang dilaporkan.

Untuk pilihan Pajak Restoran terdapat tambahan data pendukung yaitu Jumlah Meja, Jumlah Kursi, Jumlah Kunjungan, dan Jumlah Karyawan. Data tersebut diisi sesuai dengan kondisi terkini Wajib Pajak pada masa pajak dilaporkan.

| SPTPD                    |                                                                                                    |                                                     |                            |                           |  |  |  |  |  |  |  |
|--------------------------|----------------------------------------------------------------------------------------------------|-----------------------------------------------------|----------------------------|---------------------------|--|--|--|--|--|--|--|
|                          |                                                                                                    |                                                     |                            |                           |  |  |  |  |  |  |  |
| NPWPD                    | 2.0183.04.03 - PAJAK RESTOR                                                                                                    | AN - MAYA UBUD RESOR                                | T AND SPA                  | ~                         |  |  |  |  |  |  |  |
| Masa dan Tahun Pajak     | AGUSTUS                                                                                                    | ~                                                   | 2022                       | ~                         |  |  |  |  |  |  |  |
| Omzet (Rp)               |                                                                                                    |                                                     |                            |                           |  |  |  |  |  |  |  |
| Service (Rp)             |                                                                                                    |                                                     |                            |                           |  |  |  |  |  |  |  |
| Tarif (%)                | 10.00                                                                                                    |                                                     |                            |                           |  |  |  |  |  |  |  |
| Pajak (Rp)               | 0                                                                                                    |                                                     |                            |                           |  |  |  |  |  |  |  |
| Service Tax (Rp)         | 0                                                                                                    |                                                     |                            |                           |  |  |  |  |  |  |  |
| Total (Rp)               | 0                                                                                                    |                                                     |                            |                           |  |  |  |  |  |  |  |
| Dokumen Pendukung        | Upload Dokumen Pendukung                                                                                                    | Upload Dokumen Pendukung Q. Browse                  |                            |                           |  |  |  |  |  |  |  |
|                          | Tipe file yang diperbolehkan: JPG, JPEG, PNG, PDF, ZIP, RAR. Ukuran maksimal: 10 MB  Dengan ini menyadari sepenuhnya segala akibatnya termasuk sanksi-sanksi sesuai peraturan perundar undangan yang berlaku, saya menyatakan bahwa saya beritahukan dalam formulir ini beserta lampira lampirannya adalah benar. ( <i>Beri tanda centang jika menyetujui.</i> ) |                                                     |                            |                           |  |  |  |  |  |  |  |
|                          | Dalam rangka pemuktahiran data<br>sesuai kolom di bawah ini:<br><b>Data Pendukung Tambahan Untu</b> l                                                                                                    | i wajib pajak, mohon aga<br><b>k Pajak Restoran</b> | ır mengisi data tambahan u | ntuk restoran/rumah makan |  |  |  |  |  |  |  |
| Jumlah Meja              |                                                                                                    |                                                     |                            |                           |  |  |  |  |  |  |  |
| Jumlah Kursi             |                                                                                                    |                                                     |                            |                           |  |  |  |  |  |  |  |
| Jumlah Kunjungan (Orang) |                                                                                                    |                                                     |                            |                           |  |  |  |  |  |  |  |
| Jumlah Karyawan          |                                                                                                    |                                                     |                            |                           |  |  |  |  |  |  |  |
|                          |                                                                                                    |                                                     |                            |                           |  |  |  |  |  |  |  |
|                          | SIMPAN                                                                                                    |                                                     |                            |                           |  |  |  |  |  |  |  |
|                          |                                                                                                    |                                                     |                            |                           |  |  |  |  |  |  |  |

Gambar 4. Form Isian SPTPD Pajak Restoran

Untuk pilihan Pajak Hiburan terdapat tambahan data pendukung yaitu Jumlah Kunjungan dan Jumlah Karyawan. Data tersebut diisi sesuai dengan kondisi terkini Wajib Pajak pada masa pajak dilaporkan.

| SPTPD                    |                                                                                                    |                                                                              |                                                                                             |                                 |  |  |  |  |  |  |  |
|--------------------------|----------------------------------------------------------------------------------------------------|------------------------------------------------------------------------------|---------------------------------------------------------------------------------------------|---------------------------------|--|--|--|--|--|--|--|
|                          |                                                                                                    |                                                                              |                                                                                             |                                 |  |  |  |  |  |  |  |
| NPWPD                    | 3.1503.07.08 - PAJAK HIBURAN - R                                                                            | UMAH MAKAN, BAR, I                                                           | DAN SPA "PAKERISAN"                                                                         | ~                               |  |  |  |  |  |  |  |
| Masa dan Tahun Pajak     | AGUSTUS                                                                                                    | ~                                                                            | 2022                                                                                        | ~                               |  |  |  |  |  |  |  |
| Omzet (Rp)               |                                                                                                    |                                                                              |                                                                                             |                                 |  |  |  |  |  |  |  |
| Service (Rp)             |                                                                                                    |                                                                              |                                                                                             |                                 |  |  |  |  |  |  |  |
| Tarif (%)                | 12.50                                                                                                    |                                                                              |                                                                                             |                                 |  |  |  |  |  |  |  |
| Pajak (Rp)               | 0                                                                                                    |                                                                              |                                                                                             |                                 |  |  |  |  |  |  |  |
| Service Tax (Rp)         | 0                                                                                                    |                                                                              |                                                                                             |                                 |  |  |  |  |  |  |  |
| Total (Rp)               | 0                                                                                                    |                                                                              |                                                                                             |                                 |  |  |  |  |  |  |  |
| Dokumen Pendukung        | Upload Dokumen Pendukung Q Browse                                                                           |                                                                              |                                                                                             |                                 |  |  |  |  |  |  |  |
|                          | Tipe file yang diperbolehkan: JPG, JPEG, PNG, PDF, ZIP, RAR. Ukuran maksimal: 10 MB                         |                                                                              |                                                                                             |                                 |  |  |  |  |  |  |  |
|                          | Dengan ini menyadari sepenuhny<br>undangan yang berlaku, saya men<br>lampirannya adalah benar. (Beri tanda) | va segala akibatnya t<br>yatakan bahwa saya<br>a <b>centang jika menyetu</b> | ermasuk sanksi-sanksi sesuai peratur.<br>beritahukan dalam formulir ini bes<br><i>jui.)</i> | an perundang-<br>erta lampiran- |  |  |  |  |  |  |  |
|                          | Dalam rangka pemuktahiran data waji<br>bawah ini:                                                           | ib pajak, mohon agar                                                         | mengisi data tambahan untuk hiburan s                                                       | esuai kolom di                  |  |  |  |  |  |  |  |
|                          | Data Pendukung Tambahan Untuk Paj                                                                           | ak Hiburan                                                                   |                                                                                             |                                 |  |  |  |  |  |  |  |
| Jumlah Kunjungan (Orang) |                                                                                                    |                                                                              |                                                                                             |                                 |  |  |  |  |  |  |  |
| Jumlah Karyawan          |                                                                                                    |                                                                              |                                                                                             |                                 |  |  |  |  |  |  |  |
|                          | SIMPAN                                                                                                    |                                                                              |                                                                                             |                                 |  |  |  |  |  |  |  |

Gambar 5. Form Isian SPTPD Pajak Hiburan

Untuk jenis pajak selain hotel, restoran, dan hiburan, tidak terdapat tambahan data pendukung.

| SPTPD                |                                                                                                    |                                                                                    |                                                                                       |                                               |
|----------------------|----------------------------------------------------------------------------------------------------|------------------------------------------------------------------------------------|---------------------------------------------------------------------------------------|-----------------------------------------------|
| NPWPD                | 7.2776.01.01 - PAJAK PARKIR -                                                                      | KOMPL. PERTOKOAN LA                                                                | BA PURA LANGON                                                                        | ~                                             |
| Masa dan Tahun Pajak | AGUSTUS                                                                                            | ~                                                                                  | 2022                                                                                  | ~                                             |
| Omzet (Rp)           |                                                                                                    |                                                                                    | 1                                                                                     |                                               |
| Service (Rp)         |                                                                                                    |                                                                                    |                                                                                       |                                               |
| Tarif (%)            | 20.00                                                                                              |                                                                                    |                                                                                       |                                               |
| Pajak (Rp)           | 0                                                                                                  |                                                                                    |                                                                                       |                                               |
| Service Tax (Rp)     | 0                                                                                                  |                                                                                    |                                                                                       |                                               |
| Total (Rp)           | 0                                                                                                  |                                                                                    |                                                                                       |                                               |
| Dokumen Pendukung    | Upload Dokumen Pendukung                                                                           |                                                                                    |                                                                                       | Q Browse                                      |
|                      | Tipe file yang diperbolehkan: JF                                                                   | G, JPEG, PNG, PDF, ZIP, R                                                          | <b>AR</b> . Ukuran maksimal: <b>10 MB</b>                                             |                                               |
|                      | Dengan ini menyadari sepenu<br>undangan yang berlaku, saya r<br>lampirannya adalah benar. (Beri ta | uhnya segala akibatnya<br>nenyatakan bahwa saya<br><b>nda centang jika menyetu</b> | termasuk sanksi-sanksi sesuai<br>a beritahukan dalam formulir<br><i>u<b>jui.)</b></i> | peraturan perundang-<br>ini beserta lampiran- |
|                      | SIMPAN                                                                                             |                                                                                    |                                                                                       |                                               |

Gambar 6. Form Isian SPTPD Pajak Lainnya

8. Setelah semua data disii, klik **Simpan** untuk menyimpan data pajak dan meng-upload file dokumen pendukung. Jika proses berhasil maka akan muncul tampilan seperti gambar berikut:

| 🔁 🖅 🌸 E-SPTPD KABUP                                         | PATEN G × + | + ~                |                    |                     |         |         |           | - | 0 > | < |
|-------------------------------------------------------------|-------------|--------------------|--------------------|---------------------|---------|---------|-----------|---|-----|---|
| $\leftarrow$ $\rightarrow$ $\bigcirc$ $\bigcirc$ $\bigcirc$ |             | □ ☆                | ¢                  | ¢.                  | ••      |         |           |   |     |   |
|                                                             | E-SPTPD     | 💾 Lapor Pajak      | 🔚 Daftar Tagihan 👻 | 🔲 Daftar Pembayaran | Bantuan | Profile | C+ Keluar |   |     |   |
|                                                             | SPTPD bert  | nasil disimpan.    |                    |                     |         |         |           |   |     |   |
|                                                             |             |                    |                    |                     |         |         |           |   |     |   |
|                                                             | File dokume | en pendukung berha | asil di-upload.    |                     |         |         |           |   |     |   |
|                                                             |             |                    |                    |                     |         |         |           |   |     |   |
|                                                             |             |                    |                    |                     |         |         |           |   |     |   |

Gambar 7. Simpan Data dan Upload File Dokumen Pendukung Berhasil

## C. MENU DAFTAR TAGIHAN

Menu **Daftar Tagihan** terdiri dari 2 (dua) pilihan yaitu: Daftar Tagihan yang **Belum Dibayar** dan Daftar Tagihan yang **Sudah Dibayar**.

## 1. Daftar Tagihan yang Belum Dibayar

Untuk menampilkan daftar tagihan yang belum dibayar, pilih **NPWPD** yang terdapat pada pojok kanan atas (lihat pada Gambar 5).

Tabel Daftar Tagihan yang **Belum Dibayar** menampilkan Tanggal, Jenis Dokumen Tagihan, Nomor Tagihan, Masa Pajak, Jumlah Pajak, Jumlah Denda, dan Jumlah yang Harus Dibayar sebagaimana ditampilkan pada gambar berikut:

| 🔹 E-SPTPD KABUPATER | N GIANYAR 🗙                       | +                    |                        |                     |               |                 |                 |                  |           | × | - |     | × |
|---------------------|-----------------------------------|----------------------|------------------------|---------------------|---------------|-----------------|-----------------|------------------|-----------|---|---|-----|---|
| ← → C 🔒 e           | -sptpd.gianyar                    | kab.go.id/index.php  | /daftar/sptpd_belum/49 | 56                  |               |                 |                 |                  | Ê         | ☆ | * | • 6 | : |
|                     | E-SPTPD                           | 🔓 Lapor Pajak        | 🗮 Daftar Tagihan 👻     | 🗐 Daftar Pembayaran | Bantuan       |                 |                 | 👤 Profile        | C+ Keluar |   |   |     |   |
|                     | DAFTAR TAGIHAN YANG BELUM DIBAYAR |                      |                        |                     |               |                 |                 |                  |           |   |   |     |   |
|                     | Show 10                           | $\checkmark$ entries |                        |                     |               |                 |                 | Search:          |           |   |   |     |   |
|                     |                                   | Tanggal              | Dokumen                | Nomor<br>Tagihan    | Masa<br>Pajak | Jumlah<br>Pajak | Jumlah<br>Denda | Harus<br>Dibayar |           |   |   |     |   |
|                     | ACTION -                          | 2022-09-07           | SPTPD                  | 202201172932        | 2022/08       | 525,000.00      | 0.00            | 525,000.00       |           |   |   |     |   |
|                     | Showing 1 to                      | 1 of 1 entries       |                        |                     |               |                 |                 | Previous         | 1 Next    |   |   |     |   |

Gambar 8. Daftar Tagihan yang Belum Dibayar

Pada masing-masing tagihan terdapat tombol **Action** yang dapat digunakan untuk memilih metode pembayaran, mengubah SPTPD, mencetak SPTPD, meng-upload dokumen pendukung, dan meng-upload bukti pembayaran, sebagaimana ditampilkan pada gambar berikut:

|                                                                                                    |                 |                | P                |               |                 |                 |                  |        |
|----------------------------------------------------------------------------------------------------|-----------------|----------------|------------------|---------------|-----------------|-----------------|------------------|--------|
| Show 10                                                                                                    | v entries       | 5 DELOM DIDATA | IK.              |               |                 |                 | Search:          | -      |
|                                                                                                    | Tanggal         | Dokumen        | Nomor<br>Tagihan | Masa<br>Pajak | Jumlah<br>Pajak | Jumlah<br>Denda | Harus<br>Dibayar |        |
| ACTION -                                                                                                    | 2022-09-07      | SPTPD          | 202201172932     | 2022/08       | 525,000.00      | 0.00            | 525,000.00       |        |
| s \$ Pilih N                                                                                                    | letode Pembayar | an             |                  |               |                 |                 | Previous         | 1 Next |
| C Ubah SPTPD     Catak SPTPD     Catak SPTPD     Catak Slip Bayar     Upload Dokumen Pendukung     Upload Bukti Pembayaran |                 |                |                  |               |                 |                 |                  |        |

Gambar 9. Tombol Menu pada Tagihan yang Belum Dibayar

Jika ingin memilih metode pembayaran, klik menu Pilih Metode Pembayaran pada salah satu tagihan, maka akan muncul tampilan sebagai berikut:

| 🔹 E-SPTPD KABUPATEN GIANYAR 🗙 🕇                                            |                                                                                                    |                                                                                 |                     |         |
|----------------------------------------------------------------------------|----------------------------------------------------------------------------------------------------|---------------------------------------------------------------------------------|---------------------|---------|
| $\leftrightarrow$ $\rightarrow$ C $$ e-sptpd.gianyarkab.go.id/index.php/ba | ayar/tagihan/282779                                                                                                    |                                                                                 |                     |         |
|                                                                            | E-SPTPD Lapo                                                                                                    | Pajak 🛛 🗮 Daftar Tagihan 🚽                                                      | 🗏 Daftar Pembayaran | Bantuan |
|                                                                            | Pilih Metode Pembaya<br>Pembayaran Melalui T<br>Transfer Bank BF<br>Transfer Bank<br>Rekening Ben<br>Virtual Account<br>Transfer for P<br>BRIVA Virtual Acc | ran eller D Bali dahara Penerimaan pada Bank B ayment BPD Bali ount BRI (BRIVA) | PD Bali             |         |

#### Gambar 10. Menu Pilih Metode Pembayaran

Jika dipilih metode pembayaran tunai melalui BPD Bali akan muncul tampilan sebagai berikut:

| 🖷 📹 🌸 E-SPTPD KABU                | PATEN G X + V                                                                                                    |           |           | - | ٥ | × |  |
|-----------------------------------|----------------------------------------------------------------------------------------------------|-----------|-----------|---|---|---|--|
| $\leftrightarrow$ $\circ$ $\circ$ | ← → ♡ @ ○ 192.168.12.37/wp//ndex.php/bayar/tunal_bpdbali/130999                                                                                                    |           |           |   |   |   |  |
|                                   | E-SPTPD 🐚 Lapor Pajak 🗮 Daftar Tagihan 👻 💷 Daftar Pembayaran 🛛 Bantuan                                                                                               | 💄 Profile | C• Keluar |   |   |   |  |
|                                   |                                                                                                    |           |           |   |   |   |  |
|                                   | Tunai BPD Bali                                                                                                    |           |           |   |   |   |  |
|                                   | Pembayaran tunai dapat dilakukan di loket BPD Bali dengan menyerahkan <i>print out</i><br>Slip Bayar kepada <i>teller</i> bank. Kik di sira ontuk menodak Sip Itayar |           |           |   |   |   |  |
|                                   |                                                                                                    |           |           |   |   |   |  |
|                                   |                                                                                                    |           |           |   |   |   |  |

Gambar 11. Menu Pembayaran Tunai BPD Bali

Pembayaran tunai dilakukan dengan datang langsung ke Bank BPD Bali dengan membawa Slip Bayar atau SPTPD.

Jika dipilih metode pembayaran transfer ke BPD Bali akan muncul tampilan sebagai berikut:

| E-SPTPD KAI | BUPATEN G × + ×                                  |                                                            |                       |                | -     |
|-------------|--------------------------------------------------|------------------------------------------------------------|-----------------------|----------------|-------|
| 0 @         | ① 192.168.12.37/wp/index.php/bay                 | yar/transfer_bpdbali/130999                                |                       | □ ☆            | ¢= ℓ. |
|             | E-SPTPD 🕒 Lapor Pajak                            | 📰 Daftar Tagihan 👻 🔝 Daftar Pembayaran                     | Bantuan   Image: Pro- | ofile 🗲 Keluar |       |
|             | irransfer BPD Bali                               |                                                            |                       |                |       |
|             | Harap segera melakukan tra                       | nsfer dengan informasi sebagai berikut:                    |                       |                |       |
|             | Nomor Tagihan                                    | : 201901071130                                             |                       |                |       |
|             | Jumlah Harus Dibayar                             | : Rp101,000                                                |                       |                |       |
|             | Nomor Rekening                                   | : 018.01.05.00268-2                                        |                       |                |       |
|             | Bank Tujuan                                      | BPD Bali Cabang Gianyar                                    |                       |                |       |
|             | Atas Nama                                        | : Bendahara Penerimaan BPKAD Gianyar                       |                       |                |       |
|             | Catatan:<br>Untuk mempercepat proses<br>Tagihan. | verifikasi transfer, harap kolom berita diisi <b>Nomor</b> |                       |                |       |

Gambar 12. Menu Pembayaran Transfer BPD Bali

Pembayaran melalui transfer dilakukan dengan melakukan transfer ke Bank BPD Bali atas nama Bendahara Penerimaan BPKAD Gianyar dengan nomor rekening **018.01.05.00268-2**.

Jika dipilih metode pembayaran melalui Virtual Account BRI (BRIVA) akan muncul tampilan sebagai berikut:

| 🖻 📲 🌸 E-SPTPD KABI                           | UPATEN G × + ×                    |                    |                     |         |           |           | - | Ø | × |
|----------------------------------------------|-----------------------------------|--------------------|---------------------|---------|-----------|-----------|---|---|---|
| $\leftarrow \rightarrow$ C $\Leftrightarrow$ | ① 192.168.12.33/wp/index.php/baya | ar/va_bri/135794   |                     |         | □ ☆       | 虛 ル       | Ê |   |   |
|                                              | E-SPTPD 🕒 Lapor Pajak             | 🧮 Daftar Tagihan 👻 | 🔝 Daftar Pembayaran | Bantuan | 👤 Profile | C+ Keluar |   |   |   |
|                                              | BRIVA Virtual Account BRI (       | BRIVA)             |                     |         |           |           |   |   |   |
|                                              | Virtual Account Number            | : 111230190407     | 5837                |         |           |           |   |   |   |
|                                              | Name                              | : PONDOK WISA      | TA "ABIAN SABA"     |         |           |           |   |   |   |
|                                              | Amount                            | : Rp824,500        |                     |         |           |           |   |   |   |
|                                              | Expired Date                      | : 2019-07-27 23:   | 59:59               |         |           |           |   |   |   |
|                                              |                                   |                    |                     |         |           |           |   |   |   |
|                                              |                                   |                    |                     |         |           |           |   |   |   |
|                                              |                                   |                    |                     |         |           |           |   |   |   |

Gambar 13. Menu Pembayaran Melalui Virtual Account BRI (BRIVA)

Pembayaran melalui virtual account BRI (BRIVA) dapat dilakukan melalui ATM, Mobile Banking, atau Internet Banking dari bank mana saja (lihat menu bantuan).

Jika dipilih metode pembayaran melalui Transfer for Payment BPD Bali akan muncul tampilan sebagai berikut:

| 🔮 E-SPTPD KABUPATEN GIANYAR 🗙 🕂                                                   |                                                   |                                                                              |                                                            |                                                       |           |
|-----------------------------------------------------------------------------------|---------------------------------------------------|------------------------------------------------------------------------------|------------------------------------------------------------|-------------------------------------------------------|-----------|
| $\leftarrow$ $\rightarrow$ $C$ $\triangleq$ e-sptpd.gianyarkab.go.id/index.php/ba | iyar/tfp_bpdbali                                  | /282779                                                                      |                                                            |                                                       |           |
|                                                                                   | E-SPTPD                                           | 🖹 Lapor Pajak                                                                | 🗮 Daftar Tagihan 👻                                         | 🗏 Daftar Pembayaran                                   | 🔁 Bantuan |
|                                                                                   | Trans Harap mel<br>sebagai bu Bank Tujua Nomor Re | sfer for Payment BF<br>lakukan Transfer Ar<br>erikut:<br>an<br>kening Tujuan | PD Bali<br>ntar Bank/Transfer ke B<br>: Bank B<br>: 129500 | ank Lain dengan informasi<br>PD Bali<br>1202201172932 |           |
|                                                                                   | Jumlah ya                                         | ing Ditransfer (Rp)                                                          | : 525,00                                                   | 1                                                     |           |

Gambar 14. Menu Pembayaran Melalui Transfer for Payment BPD Bali

Pembayaran melalui Transfer for Payment BPD Bali dapat dilakukan melalui ATM, Mobile Banking, atau Internet Banking dari bank mana saja (lihat menu bantuan).

Jika ingin mengubah SPTPD, klik menu **Ubah SPTPD** pada salah satu tagihan, maka akan muncul tampilan sebagai berikut:

| 🔁 📹 🌸 E-SPTPD KABI                                  | JPATEN G | × + `           | /                         |                        |                      |            |       |        |        |                  |      |          |   | - | 0 | × |
|-----------------------------------------------------|----------|-----------------|---------------------------|------------------------|----------------------|------------|-------|--------|--------|------------------|------|----------|---|---|---|---|
| $\leftrightarrow$ $\rightarrow$ $\circlearrowright$ | ① 192    | 2.168.12.37/wp  | /index.php/daftar/sptpd_b | elum/1#                |                      |            |       |        |        |                  |      | □ ☆      | ᇩ | h | Ŀ |   |
|                                                     | E-SF     | PTPD            | I Lapor Pajak 🛛 🗮 Daft    | ar Tagihan 👻 🔳 Dafta   | ar Pembayaran 🛛 🔞 Ba | antuan     |       |        |        | 👤 Prof           | le C | • Keluar |   |   |   |   |
|                                                     | DAF      | TAR TAGI        | HAN YANG BELUM            |                        | UBAH SI              | PTPD       |       | ×      | VARUN  | NG               |      | ~        |   |   |   |   |
|                                                     | Show     | 10 ~            | entries                   | NPWPD<br>Nomor Tagihan | 2.0001.04.01         | ARY'S WARU | JNG   |        |        | Search:          |      |          |   |   |   |   |
|                                                     |          | Tanggal         | Dokumen                   | Masa Pajak             | JUNI                 | ~          | 2019  | ~      |        | Harus<br>Dibayar |      |          |   |   |   |   |
|                                                     | •        | 2019-07-11      | I SPTPD<br>SKPD KB        | Omzet (Rp)             | 1,000,000            |            |       |        | 0,000, | 101,000          | 0    |          |   |   |   |   |
|                                                     | Show     | ing 1 to 2 of 2 | 2 entries                 | Service (Rp)           | 10,000               |            |       |        |        | Previous         | 1    | Next     |   |   |   |   |
|                                                     |          |                 |                           | Tarif (%)              | 10.00                |            |       |        |        |                  |      |          |   |   |   |   |
|                                                     |          |                 |                           | Pajak (Rp)             | 100,000              |            |       |        |        |                  |      |          |   |   |   |   |
|                                                     |          |                 |                           | Service Tax (Rp)       | 1,000                |            |       |        |        |                  |      |          |   |   |   |   |
|                                                     |          |                 |                           | Total (Rp)             | 101,000              |            |       |        |        |                  |      |          |   |   |   |   |
|                                                     |          |                 |                           |                        | _                    |            | Batal | Simpan |        |                  |      |          |   |   |   |   |

Gambar 15. Form Ubah SPTPD

Data yang dapat diubah hanya Omzet dan Service. Klik **Simpan** untuk menyimpan.

#### Catatan:

Data SPTPD yang telah diubah tidak secara otomatis ikut mengubah data di Bank BPD Bali. Jika Anda ingin membayar melalaui Bank BPD Bali, mohon untuk mengkonfirmasi ke BPKAD untuk meng-update data di Bank BPD Bali. 🖷 🖷 🛞 E-SPTPD KABUPATEN GIAN' 🔮 SPTPD201901071130 🗙 🕂 🗸 0 ×  $\leftrightarrow$   $\rightarrow$   $\circlearrowright$  O 192.168.12.37/wp/index.php/sptpd/cetak/130999 SPTPD MASA PAJAK SURAT PEMBERITAHUAN PAJAK DAERAH DISAMPAIKAN KEPADA BUPATI GIANYAR MELALUI BADAN PENGELOLAAN KEUANGAN DAN ASE DAERAH KABUPATEN GIANYAR 
 BULAN
 TAHUN

 0
 6
 1
 9
 PAJAK RESTORAN 2.0001.04.01 ARY'S WARUNG JALAN RAYA UBUD DESA/KEL. UBUD, KEC. UBUD NPWPD IDENTITAS NAMA WAJIB PAJAK ALAMAT NOMOR TELEPON 0361-975053 PENDAPATAN 1,000,000 PENDAPATAN DARI JASA ATAU SARANA HIBURAN LAINNYA
 LAIN-LAIN (SERVICE) 10,000 JUMLAH PENDAPATAN SEBAGAI DASAR PENGENAAN PAJAK .
 PAJAK TERUTANG (10.00% x JUMLAH PAJAK PADA ANGKA 8) 1,010,000 PAJAK 101,000 KLASIFIKASI : RESTORAN WILAYAH : 11/07/2019 TANGGAL 

Untuk mencetak SPTPD klik menu **Cetak SPTPD**. Maka akan tampil gambar sebagai berikut:

Gambar 16. Form Cetak SPTPD

Untuk mencetak SPTPD ke Printer, tekan Ctrl dan P.

Untuk meng-upload file dokumen pendukung, klik menu **Upload Dokumen Pendukung**, maka akan muncul tampilan sebagai berikut:

| 🖻 🖅 🍲 E-SPTPD KABUPATEN G X 🕂 🗸                                                                                |                   |                            |                         |                        |     |          |          |      |          | -   | 0 | × |
|----------------------------------------------------------------------------------------------------|-------------------|----------------------------|-------------------------|------------------------|-----|----------|----------|------|----------|-----|---|---|
| $\leftarrow$ $\rightarrow$ $\circlearrowright$ $\textcircled{O}$ 192.168.12.37/wp/index.php/daftar/sptpd_belun | n/1#              |                            |                         |                        |     |          |          |      | □ ☆      | 亡 ん | Ê |   |
| E-SPTPD 🖺 Lapor Pajak 🗮 Daftar T                                                                               | Tagihan 👻 🔳 Dafta | ar Pembayaran 🛛 😧 Ba       | intuan                  |                        |     |          | 👤 Profi  | le C | • Keluar |     |   |   |
| DAFTAR TAGIHAN YANG BELUM                                                                                      | NPWPD             | 2 0001 04 01 ARY'S WARLING |                         |                        |     | VARUNG ~ |          |      |          |     |   |   |
| Show 10 v entries                                                                                              | Masa Pajak        | JUNI                       | ~                       | 2019                   | ~   | Search:  | us       |      |          |     |   |   |
| Tanggal Dokumen                                                                                                | Nama File         | Upload Dokumen Pe          | ndukung                 | Q Brow                 | vse | Diba     | iyar     |      |          |     |   |   |
| ✓ 2019-07-11 SPTPD                                                                                             |                   |                            |                         |                        | = 1 | 0        | 101,000  | ۲    |          |     |   |   |
| ✓ 2019-04-29 SKPD KB                                                                                           |                   | Tipe File Yang Diper       | bolehkan: <b>JPG, J</b> | PEG, PNG, PDF, ZIP, RA | AR. | 000      | 102,000  | Ø    |          |     |   |   |
| Showing 1 to 2 of 2 entries                                                                                    |                   | Ukuran Maksimal: 1         | 0 MB                    | Batal Upload           | 3   |          | Previous | 1    | Next     |     |   |   |
|                                                                                                    |                   |                            |                         |                        |     |          |          |      |          |     |   |   |

Gambar 17. Form Upload Dokumen Pendukung

Klik Browse untuk memilih file yang akan di-upload. Kemudian klik Upload.

Untuk meng-upload bukti pembayaran, klik menu **Upload Bukti Pembayaran**, maka akan muncul tampilan sebagai berikut:

| C → O O 192.168.12.37/wp/index.php/dafta//sptpd_belum/1#                                                                                                    | 🖻 🕫 🔮 E-SPTPD KA                                              | BUPATEN G $\times$ + $\vee$ |                                      |                        |                                        |                                                           |                                          |       |                  |   |      | -   | 0 | × |
|----------------------------------------------------------------------------------------------------|---------------------------------------------------------------|-----------------------------|--------------------------------------|------------------------|----------------------------------------|-----------------------------------------------------------|------------------------------------------|-------|------------------|---|------|-----|---|---|
| Contraction     Daftar Tagihan     Daftar Pembayaran     Q Bentuan     Profile     Profile       DAFTAR TAGIHAN YANG BELUM<br>Show 10 v entries     VPLOAD BUKTI PEMBAYARAN     ARUNG     ARUNG       NPWPD     2.0001.04.01     ARYS WARUNG     Search:       Tanggal     Dokumen     201901071130     Harus       Vipload File Bukti Pembayaran     Q Browse     Dibayar                                                                                                    | $\leftrightarrow$ $\rightarrow$ $\mathfrak{O}$ $\mathfrak{G}$ | ① 192.168.12.37/wp/         | ndex.php/daftar/sptpd_be             | lum/1#                 |                                        |                                                           |                                          |       |                  |   | □ ☆  | ☆ 1 | ß |   |
| DAFTAR TAGIHAN YANG BELUM     NPWPD     2.0001.04.01     ARYS WARUNG       Show 10 ventries     Nomor Tagihan     201901071130       Tanggal     Dokumen     Nama File     Upload File Bukti Pembayaran     Q Browse       1     2019-07-11     SPTPD     0     101 00                                                                                                    |                                                               | E-SPTPD                     | apor Pajak 🛛 🗮 Dafta                 | ar Tagihan 👻 🔳 Daft:   | ar Pembayaran 🛛 🔞 B                    | antuan                                                    |                                          |       | 👤 Profil         |   |      |     |   |   |
| Tanggal         Dokumen         Harus           2019-07-11         SPTPD         Upload File Bukti Pembayaran         Q Browse         Dibayar                                                                                                    |                                                               | DAFTAR TAGIH                | AN YANG BELUM                        | NPWPD<br>Nomor Tagihan | 2.0001.04.01                           | ARY'S WARUNG                                              | ~                                        | VARUN | G<br>Search:     |   | ~    |     |   |   |
|                                                                                                    |                                                               | Tanggal                     | Dokumen                              | Nama File              | Upload File Bukti Pe                   | mbavaran                                                  | Q Browse                                 |       | Harus<br>Dibayar |   |      |     |   |   |
|                                                                                                    |                                                               | ▼ 2019-07-11                | SPTPD                                | i dania i ne           | opload the built te                    | mogenen                                                   | St Brothoe                               | 0     | 101,000          | Ø |      |     |   |   |
| • 2019-04-29         SKPD KB         Tipe file yang diperbolehkan: JPG, JPEG, PNG, PDF, ZIP, RAR.         000         102,000         Image: Comparison of the state of the state of the |                                                               | ► 2019-04-29                | SKPD KB                              |                        | Tipe file yang dipert                  | oolehkan: JPG, JPEG, PN                                   | ig, PDF, ZIP, RAR.                       | ,000  | 102,000          | Ø |      |     |   |   |
| Showing 1 to 2 of 2 entries     Ukuran maksimal: 10 MB. Jika menggunakan foto dari<br>smartphone mohon agar masih bisa terbaca dengan jelas.     Previous 1     Next                                                                                                    |                                                               | Showing 1 to 2 of 2         | entries<br>ed by Bidang IT BPKAD Kan |                        | Ukuran maksimal: 1<br>smartphone mohor | 0 MB. Jika menggunaka<br>agar masih bisa terbaca<br>Batal | n foto dari<br>a dengan jelas.<br>Upload |       | Previous         | 1 | Next |     |   |   |

Gambar 18. Form Upload Bukti Pembayaran

Klik Browse untuk memilih file yang akan di-upload. Kemudian klik Upload.

## 2. Daftar Tagihan yang Sudah Dibayar/Nihil

Untuk menampilkan daftar tagihan yang sudah dibayar dan SPTPD Nihil, pilih **NPWPD** yang terdapat pada pojok kanan atas.

Tabel Daftar Tagihan yang **Sudah Dibayar** menampilkan Tanggal, Jenis Dokumen Tagihan, Nomor Tagihan, Masa Pajak, Jumlah Pajak, Jumlah Denda, Jumlah yang Harus Dibayar, dan Jumlah yang Sudah Dibayar sebagaimana ditampilkan pada gambar berikut:

| E-SPTPD  | 🔓 Lapor Paja | ak 🔚 Daftar Ta | agihan 👻 🗐 Daftar Pe | mbayaran 🤇    | Bantuan         |                 |                  | 👤 Profile        | 🕒 Keluar |  |
|----------|--------------|----------------|----------------------|---------------|-----------------|-----------------|------------------|------------------|----------|--|
| DAFTAR   | TAGIHAN YAN  | IG SUDAH DIB   | AYAR / NIHIL         |               | 1.1464.04.03 -  | PAJAK HOTEL - I | PURI SUKSMA UBUD |                  | ~        |  |
| Show 10  | ✓ entries    |                |                      |               |                 |                 | s                | Search:          |          |  |
|          | Tanggal      | Dokumen        | Nomor<br>Tagihan     | Masa<br>Pajak | Jumlah<br>Pajak | Jumlah<br>Denda | Harus<br>Dibayar | Sudah<br>Dibayar |          |  |
| ACTION - | 2022-09-05   | SPTPD          | 202201172058         | 2022/08       | 350,000.00      | 0.00            | 350,000.00       | 350,000.00       | 0        |  |
| ACTION - | 2022-09-05   | SPTPD          | 202201172058         | 2022/08       | 350,000.00      | 0.00            | 350,000.00       | 350,000.00       | ø        |  |
| ACTION - | 2022-08-04   | SPTPD          | 202201167577         | 2022/06       | 0.00            | 0.00            | 0.00             | 0.00             |          |  |
| ACTION - | 2022-08-04   | SPTPD          | 202201167578         | 2022/07       | 0.00            | 0.00            | 0.00             | 0.00             |          |  |
| ACTION + | 2022-06-15   | SPTPD          | 202201159639         | 2022/05       | 0.00            | 0.00            | 0.00             | 0.00             |          |  |
| ACTION + | 2022-05-17   | SPTPD          | 202201155849         | 2022/04       | 0.00            | 0.00            | 0.00             | 0.00             |          |  |
| ACTION + | 2022-04-11   | SPTPD          | 202201151216         | 2022/03       | 0.00            | 0.00            | 0.00             | 0.00             |          |  |
| ACTION + | 2022-03-11   | SPTPD          | 202201147556         | 2022/02       | 0.00            | 0.00            | 0.00             | 0.00             |          |  |
| ACTION - | 2022-02-07   | SPTPD          | 202201143199         | 2022/01       | 0.00            | 0.00            | 0.00             | 0.00             |          |  |
| ACTION + | 2022-01-06   | SPTPD          | 202201139092         | 2021/12       | 0.00            | 0.00            | 0.00             | 0.00             |          |  |

Gambar 19. Daftar Tagihan yang Sudah Dibayar/Nihil

Pada masing-masing tagihan terdapat menu yang dapat digunakan untuk mencetak SPTPD, meng-*upload* dokumen pendukung, dan meng-upload bukti pembayaran.

| e-sptpd.gianyarkab.go.id/inde | ex.php/daftar/sptpd_ | sudah/2168           |               |                 |                 |                  |                  | Ê       | ☆ |
|-------------------------------|----------------------|----------------------|---------------|-----------------|-----------------|------------------|------------------|---------|---|
| E-SPTPD Lapor F               | Pajak 🗮 Daftar Ta    | agihan 👻 🗐 Daftar Pe | embayaran     | Bantuan         |                 |                  | 👤 Profile        | 🕞 Kelua |   |
| DAFTAR TAGIHAN Y              | ANG SUDAH DIB        | AYAR / NIHIL         |               |                 |                 |                  |                  | ~       |   |
| Show 10 v entries             |                      |                      |               |                 |                 | ç                | Search:          |         |   |
| Tanggal                       | Dokumen              | Nomor<br>Tagihan     | Masa<br>Pajak | Jumlah<br>Pajak | Jumlah<br>Denda | Harus<br>Dibayar | Sudah<br>Dibayar |         |   |
| ACTION - 2022-09-07           | SPTPD                | 202201172894         | 2022/08       | 888,000.00      | 0.00            | 888,000.00       | 888,000.00       |         |   |
| 🚔 Cetak SPTPD                 | D                    | 202201167927         | 2022/07       | 1,073,500.00    | 0.00            | 1,073,500.00     | 1,073,500.00     |         |   |
| Upload Dokumen F              | Pendukung            | 202201162779         | 2022/06       | 1,079,000.00    | 0.00            | 1,079,000.00     | 1,079,000.00     |         |   |
| Upload Bukti Pemb             | bayaran D            | 202201158575         | 2022/05       | 901,500.00      | 0.00            | 901,500.00       | 901,500.00       |         |   |
| ACTION - 2022-05-09           | SPTPD                | 202201153256         | 2022/04       | 775,500.00      | 0.00            | 775,500.00       | 775,500.00       |         |   |
| ACTION - 2022-04-05           | SPTPD                | 202201150228         | 2022/03       | 885,000.00      | 0.00            | 885,000.00       | 885,000.00       |         |   |
| ACTION - 2022-03-15           | SPTPD                | 202201147924         | 2022/02       | 823,500.00      | 0.00            | 823,500.00       | 823,500.00       |         |   |
| ACTION - 2022-02-09           | SPTPD                | 202201143405         | 2022/01       | 1,120,000.00    | 0.00            | 1,120,000.00     | 1,120,000.00     |         |   |
| ACTION - 2022-01-07           | SPTPD                | 202201139304         | 2021/12       | 900,000.00      | 0.00            | 900,000.00       | 900,000.00       |         |   |
| ACTION - 2021-12-08           | SPTPD                | 202101137863         | 2021/11       | 537,500.00      | 0.00            | 537,500.00       | 537,500.00       |         |   |
|                               |                      |                      |               |                 |                 |                  |                  |         |   |

Gambar 20. Tombol Menu pada Tagihan yang Sudah Dibayar

Cara penggunaan menu tersebut sama dengan menu pada Tagihan yang Belum Dibayar. Perbedaan hanya ada pada menu **Ubah SPTPD** yang tidak ada pada tagihan yang sudah dibayar.

#### D. MENU DAFTAR PEMBAYARAN

Daftar Pembayaran menampilkan Tanggal Setoran, Nomor Setoran, Tanggal Tagihan, Nomor Tagihan, Masa Pajak, Jumlah Pembayaran Pokok Pajak, dan Jumlah Pembayaran Denda.

Untuk menampilkan daftar pembayaran, pilih **NPWPD** yang terdapat pada pojok kanan atas.

Pada masing-masing nomor pembayaran terdapat tombol **Action** yang digunakan untuk mencetak SSPD.

| E-SPTPD KABUPATEN GIANYAR | × +                    |                    |                     |                  |               |                     |                     | ~ | - |   | ×   |
|---------------------------|------------------------|--------------------|---------------------|------------------|---------------|---------------------|---------------------|---|---|---|-----|
| ← → C 🔒 e-sptpd.giany     | arkab.go.id/index.php, | /daftar/sspd/2168  |                     |                  |               |                     | Ê                   | ☆ | * | • | ) : |
| E-SPTPI                   | 🕽 📑 Lapor Pajak        | 🗮 Daftar Tagihan 👻 | 🗐 Daftar Pembayaran | Bantuan          |               |                     | 👤 Profile 🛛 🕞 Kelua |   |   |   |     |
| DAETAE                    |                        |                    |                     |                  |               |                     | ~                   |   |   |   |     |
|                           |                        |                    |                     |                  |               |                     |                     |   |   |   |     |
| Show 10                   | v entries              |                    |                     |                  |               | Search              |                     |   |   |   |     |
|                           | Tanggal<br>Setoran     | Nomor<br>Setoran   | Tanggal<br>Tagihan  | Nomor<br>Tagihan | Masa<br>Pajak | Pembayaran<br>Pajak | Pembayaran<br>Denda |   |   |   |     |
| ACTION -                  | 2022-09-07             | 202201023501       | 2022-09-07          | 202201172894     | 2022/08       | 888,000.00          | 0.00                |   |   |   |     |
| 🖨 Ce                      | tak SSPD 5             | 202201019314       | 2022-08-05          | 202201167927     | 2022/07       | 1,073,500.00        | 0.00                |   |   |   | - 1 |
| ACTION -                  | 2022-07-06             | 202201015667       | 2022-07-06          | 202201162779     | 2022/06       | 1,079,000.00        | 0.00                |   |   |   | _   |
| ACTION -                  | 2022-06-13             | 202201012802       | 2022-06-13          | 202201158575     | 2022/05       | 901,500.00          | 0.00                |   |   |   | - 1 |
| ACTION -                  | 2022-05-10             | 202201009749       | 2022-05-09          | 202201153256     | 2022/04       | 775,500.00          | 0.00                |   |   |   | _   |
| ACTION -                  | 2022-04-05             | 202201007007       | 2022-04-05          | 202201150228     | 2022/03       | 885,000.00          | 0.00                |   |   |   | _   |
| ACTION -                  | 2022-03-15             | 202201005197       | 2022-03-15          | 202201147924     | 2022/02       | 823,500.00          | 0.00                |   |   |   | - 1 |
| ACTION -                  | 2022-02-09             | 202201002443       | 2022-02-09          | 202201143405     | 2022/01       | 1,120,000.00        | 0.00                |   |   |   | - 1 |
| ACTION -                  | 2022-01-07             | 202201000261       | 2022-01-07          | 202201139304     | 2021/12       | 900,000.00          | 0.00                |   |   |   |     |

Gambar 21. Tombol Menu Cetak SSPD pada Pembayaran

Ketika menu Cetak SSPD diklik maka akan muncul tab baru pada browser dengan tampilan sebagai berikut:

| 🖻 🖷 🛞 E-SPTPD KABUPATEN GIAN' 🌸 SSPD2013                                                 | 101000316 × + ~                                                                                                    |                                                                                                    |                                |     | -     | ٥ | × |
|------------------------------------------------------------------------------------------|----------------------------------------------------------------------------------------------------|----------------------------------------------------------------------------------------------------|--------------------------------|-----|-------|---|---|
| $\leftarrow$ $\rightarrow$ $\circlearrowright$ $\textcircled{O}$ 192.168.12.37/wp/index. | php/sspd/cetak/10316                                                                                                    |                                                                                                    |                                | □ ☆ | t≡ l. | ß |   |
|                                                                                          | PEMERIINTAH KABUPATEN GIANYAR<br>BADAN PENGELOLAAN KEUANGAN<br>DAN ASET DAERAH<br>JUN. CIUNG WANARA NO. 16, GIANYAR                                                                                                    | SURAT SETORAN<br>PAJAK DAERAH                                                                           | NOMOR SETORAN:<br>201301000316 |     |       |   | × |
|                                                                                          | TANGGAL SETORAN         : 31/12/2013           NPWPD         : 2.0001.04.01           NAMA WAJIB PAJAK         : ARY'S WARUNG                                                                                                    | 3                                                                                                    |                                |     |       |   |   |
|                                                                                          | JUMLAH PEMBAYARAN : RP. 100,000<br>DENGAN HURUF : SERATUS RIBU<br>JENIS SETORAN : TUNAI<br>BRIVA                                                                                                    | RUPIAH                                                                                                  | <pre>K/BG NOMOR:</pre>         |     |       |   |   |
|                                                                                          | F                                                                                                    | PERUNTUKAN PEMBAYARAN                                                                                   |                                |     |       |   |   |
|                                                                                          | PEMBAYARAN PAJAK BULAN BERJALAN (PIL     PAJAK HOTEL     PAJAK RESTORAN 1 1     PAJAK RESTORAN 1 1     PAJAK HIBURAN     PAJAK HIBURAN     PAJAK REKLAME     ANGSURAN TAGIHAN ATAU KETETAPAN PAJ     PELUNASAN TAGIHAN ATAU KETETAPAN PAJ | IH PAJAK YANG DISETOR)  PAJAK AIR TANAH  PAJAK PENERANGAN JAL  PAJAK PENERANGAN JAL  AK NOMOR  AK NOMOR | AN                             |     |       |   |   |
|                                                                                          | KLASIFIKASI : RESTORAN<br>WILAYAH : I<br>KETERANGAN : PEMBAYARAN SPTPD MASA P<br>POKOK Rp.100,000 + DENDA R<br>UMUMUMUMUMUMUMU<br>2 0 1 3 0 1 0 0 0 3 1 6                                                                                 | AJAK NOVEMBER 2013<br>0.0                                                                               |                                |     |       |   | × |

Gambar 22. Tampilan Cetak SSPD

**Catatan**: Tampilan kolom-kolom tabel Daftar Tagihan dan Daftar Pembayaran pada komputer/laptop akan sedikit berbeda dengan tampilan pada *smartphone*. Pada *smartphone* tidak semua kolom dimunculkan untuk menyesuaikan dengan ukuran layar *smartphone*.

## E. MENU PROFILE

Menu **Profile** berfungsi untuk menampilkan profil dari user yang terdiri dari Username, Nama Lengkap, Nama Usaha, E-Mail, dan Daftar NPWPD yang dikelola oleh user.

| 🖻 📲 🍵 E-SPTPD KAB                                                     | BUPATEN G $	imes$                                                   | + ~                                                                      |                    |                     |                 |           |          | -   | ٥ | × |
|-----------------------------------------------------------------------|---------------------------------------------------------------------|--------------------------------------------------------------------------|--------------------|---------------------|-----------------|-----------|----------|-----|---|---|
| $\leftrightarrow$ $\rightarrow$ $\circlearrowright$ $\Leftrightarrow$ | 192.168.1                                                           | 2.37/wp/index.php/use                                                    | er/profile         |                     |                 |           | □ ☆      | 亡 么 | Ê |   |
|                                                                       | E-SPTPD                                                             | 🗋 Lapor Pajak                                                            | 🗮 Daftar Tagihan 👻 | 🛄 Daftar Pembayaran | Bantuan         | 👤 Profile | 🕻 Keluar |     |   | ^ |
|                                                                       | USER PRO                                                            | FILE                                                                     |                    |                     |                 |           |          |     |   |   |
|                                                                       | Username<br>Nama Len<br>Nama Usa<br>E-Mail<br>Telepon/H<br>Password | : admin<br>gkap : Admin<br>ha : Admin<br>: it.bpkadgi<br>P :<br>: [Ubah] | anyarkab@gmail.com |                     |                 |           |          |     |   |   |
|                                                                       | DAFTAR                                                              | IPWPD                                                                    |                    |                     |                 |           |          |     |   |   |
|                                                                       | No J                                                                | enis Pajak                                                               |                    | NPWPD               | Nama Usaha      |           |          |     |   |   |
|                                                                       | 1 P                                                                 | AJAK HIBURAN                                                             |                    | 3.0127.04.01        | UBUD VILLAGE    |           |          |     |   |   |
|                                                                       | 2 P.                                                                | AJAK HOTEL                                                               |                    | 1.0500.04.04        | ULUN UBUD HOTEL |           |          |     |   |   |
|                                                                       | 3 P.                                                                | AJAK RESTORAN                                                            |                    | 2.0001.04.01        | ARY'S WARUNG    |           |          |     |   |   |

Gambar 23. Halaman Profil User

Untuk mengubah password klik link [ **Ubah** ] pada halaman User Profile, maka akan muncul tampilan sebagai berikut:

| 🖻 📧 🌸 E-SPTPD KABUP                                              | ATEN G × + ×                                 |                              |                   |              |                     | - 0 × |
|------------------------------------------------------------------|----------------------------------------------|------------------------------|-------------------|--------------|---------------------|-------|
| $\leftarrow$ $\rightarrow$ $\circlearrowright$ $\textcircled{a}$ | 192.168.12.37/wp/index.php/user/profile#     |                              |                   |              |                     |       |
|                                                                  | E-SPTPD 🖺 Lapor Pajak 🗮 Da                   | ftar Tagihan 👻 🔲 Daftar Peml | bayaran 😡 Bantuan |              | 👤 Profile 🛛 🔂 Kelua |       |
|                                                                  |                                              |                              | UBAH PASSWORD     |              |                     |       |
|                                                                  | USER PROFILE                                 | Deceword Seat Ini            |                   |              |                     |       |
|                                                                  | Username : admin                             | r assword Saat III           |                   |              |                     |       |
|                                                                  | Nama Usaha : Admin                           | Password Baru                |                   |              |                     |       |
|                                                                  | E-Mail : it.bpkadgianyarkab(<br>Telepon/HP : | Ulangi Password              |                   |              |                     |       |
|                                                                  | Password : [Ubah]                            |                              |                   |              |                     |       |
|                                                                  |                                              |                              |                   |              |                     |       |
|                                                                  | DAFTAR NPWPD                                 |                              |                   | Batal Simpan |                     |       |
|                                                                  | No Jenis Pajak                               |                              |                   | Bata         |                     |       |
|                                                                  | 1 PAJAK HIBURAN                              | 3.0127.04.01                 | UBUD VILLAGE      |              |                     |       |
|                                                                  | 2 PAJAK HOTEL                                | 1.0500.04.04                 | ULUN UBUD HOTEL   |              |                     |       |

Gambar 24. Form Ubah Password

Masukkan password saat ini, password baru, dan ulangi password baru. Klik **Simpan**. Untuk keluar dari sistem, klik **Keluar** pada menu utama. Maka user akan kembali ke form login.

## F. MENU BANTUAN

Menu Bantuan menampilkan link untuk men-download Panduan Penggunaan E-SPTPD, Panduan Pembayara melalui Transfer for Payment BPD Bali, dan Panduan Pembayaran Melalui BRI Virtual Account (BRIVA).

| 🔹 E-SPTPD KABUPATEN GIANYAR 🗙 🕂                                                                                                    |      | ~      | -  |   | ×        |
|----------------------------------------------------------------------------------------------------|------|--------|----|---|----------|
| ← → C 🔒 e-sptpd.gianyarkab.go.id/index.php/bantuan                                                                                                 | Ē    | ☆      | *  | • | ) :      |
| E-SPTPD 🖺 Lapor Pajak 🗮 Daftar Tagihan 🗸 🗐 Daftar Pembayaran \varTheta Bantuan 🌒 🎍 🛔 Profi                                                         | le ( | 🗗 Kelu | ar |   | <b>^</b> |
| Bantuan                                                                                                    |      |        |    |   | ٦        |
| Panduan Penggunaan E-SPTPD     Panduan Pembayaran Melalui Transfer for Payment BPD Bali     Panduan Pembayaran Melalui BRI Virtual Account (BRIVA) |      |        |    |   |          |
|                                                                                                    |      |        |    |   | -        |

Gambar 25. Tampilan Menu Bantuan

#### Help Desk:

#### BIDANG IT BPKAD KABUPATEN GIANYAR

it.bpkadgianyarkab@gmail.com